Acessar a página da Sala Digital através do link:

https://saladoempreendedor.pontagrossa.pr.gov.b r/sala-digital/

> Em seguida clicar no botão Prestação de Serviços - MEI

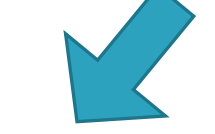

**NOTA FISCAL** 

Prestação de Serviços - MEI

Comércio / Indústria

Prestação de Serviços - ME

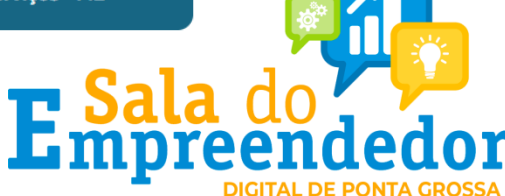

#### Insira seus dados de login e senha. Depois clique em 'Entrar'.

| Ĵ      | ACESSO COM USUÁRIO/SENHA                              | ACESSO COM CERTIFICADO DIGITAL<br>Se você já possui certificado digital, clique na<br>imagem abaixo |
|--------|-------------------------------------------------------|----------------------------------------------------------------------------------------------------|
| G<br>G | Entrar Fazer primeiro acesso<br>Esqueci a minha senha | Saba como obter o certificado rigital                                                               |

Para emitir a nota fiscal pelo Emissor Web, basta clicar em um dos ícones marcados na imagem abaixo e selecionar se deseja utilizar a Emissão Completa ou a Emissão Simplificada.

| NFSe Nota Fiscal de<br>Serviço eletrônica PORTAL CONTRIBUINTE                                                                                                    |                                                               | Bo |
|----------------------------------------------------------------------------------------------------|---------------------------------------------------------------|----|
| # Home                                                                                                    | Tipos de emissão:                                             |    |
| / Rascunhos                                                                                                    | Emissão completa                                              |    |
| A emissão de uma nova NFS-e é dividida em 4 passos: Pessoas, Serviço,                                                                                                    | veração crimina para Valor (R\$)                              |    |
| Valores e Revisão/Enrissão. Durante cada emissão, ao passar para o prôximo<br>passo, as informações preenchidas até o momento serão salvas e listadas<br>acuil. Todos os naciunhos onderão ser acessados a cualquier momento até | 01/12/2022 Tomador e Intermediário não identificados 1.000,00 | a  |
| que a NFS-e seja emitida.                                                                                                    | 28/11/2022 Tomador e Intermediário não identificados 1.000,00 | 4  |
| No momento não há nenhum rascunho salvo.                                                                                                    | 27/11/2022 Tomador e Intermediário não identificados 1.000,00 |    |
|                                                                                                    | 27/11/2022 Tomador e Intermediário não identificados 2.000,00 |    |
| A Meus dados                                                                                                    | 27/11/2022 Tomador e Intermediário não identificados 2.000.00 |    |
| CNPJ:                                                                                                    |                                                               |    |
| Nome                                                                                                    | A Annen Digida                                                |    |

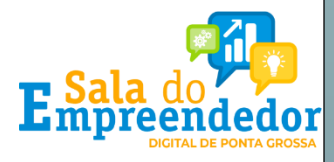

|                                                                                                    | Iutorial Emissão Nota                                                                                                    |
|----------------------------------------------------------------------------------------------------|----------------------------------------------------------------------------------------------------|
|                                                                                                    | Fiscal de Serviço                                                                                                    |
|                                                                                                    | Emissor Nacional                                                                                                    |
| Emissão S                                                                                                    | implificada                                                                                                    |
| Selecione a opção "E                                                                                                    | Emissão Simplificada"<br>တူ                                                                                                    |
| NFSe Nota Fiscal de<br>Serviço eletronica PORTAL CONTRIBUINTE                                                                                                    | ☆ 📑 🖬 📑 🕸 ☆ ೭·                                                                                                    |
| Rascunhos A emissão de uma nova NFS-e é dividida em 4 passos: Pessoas, Serviço, Valores e Revisão/Ernissão. Durante cada emissão, ao passar para o próximo passo, as informações preenchidas até o momento serão salvas e listadas aquí. Todos os rascunhos poderão ser acessados a qualquer momento até que a NFS-e seja emitida. Preencha os d | Tipos de emissão:<br>Emissão completa<br>Emissão simplificada<br>Guardao criminar para Valor (RS)<br>01/12/2022 Tomador e Intermediário não identificados 1.000,00<br>28/11/2022 Tomador e Intermediário não identificados 1.000,00<br>Cados solicitados. |
| AMBO                                                                                                    | йтереномоцоомдо                                                                                                    |
| Q<br>Serviço prestado * ()<br>Selecione<br>Valor do serviço prestado * ()<br>10                                                                                                    | ×                                                                                                    |
| Emilir NFS+                                                                                                    | possível utilizar os serviços previamente Sala do Marcendo                                                                                                    |

# **Emissão Completa**

A Emissão Completa é obrigatória para alguns tipos de prestação de serviço, como exportação e serviços cujo ISSQN é devido no local do tomador.

Para emitir a nota fiscal de modo completo pelo portal web, basta clicar no ícone marcado na imagem abaixo e selecionar a opção "Emissão Completa"

| NFSe Nata Fiscal de PORTAL CONTRIBUINTE                                                                                                    | 🔂 📑 🖬 📑 🕲                                            | \$ 8.       |
|----------------------------------------------------------------------------------------------------|------------------------------------------------------|-------------|
| Home                                                                                                    | Tipos de emissão:                                    |             |
| Rascunhos                                                                                                    | Emissão completa                                     |             |
| A emissão de uma nova NFS-e é dividida em 4 passos: Pessoas, Serviço,                                                                                                    | оенауар стиница рага                                 | Valor (R\$) |
| Valores e Revisao/Ernissao. Durante cada emissao, ao passar para o proximo<br>passo, as informações preenchidas até o momento serão salvas e listadas<br>aquí. Todos os rascunhos poderão ser acessados a qualquer momento até | 01/12/2022 Tomador e Intermediário não Identificados | 1.000,00 💿  |
| que a NFS-e seja emitida.                                                                                                    | 28/11/2022 Tomador e Intermediário não Identificados | 1.000,00 💿  |
| No momento não há nenhum rascunho salvo.                                                                                                    | 27/11/2022 Tomador e Intermediário não identificados | 1.000,00 💿  |
|                                                                                                    | 27/11/2022 Tomador e Intermediário não Identificados | 2.000,00 💿  |
| & Meus dados                                                                                                    | 27/11/2022 Tomador e Intermediário não identificados | 2.000,00 💿  |
| CNPJ:                                                                                                    | A Annual Distance                                    |             |

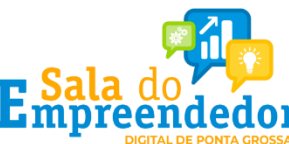

Preencha com os dados solicitados abaixo:

| 9                                                                                     |                                                                                                    |                                                                                  | 0                                                                                                    |                                                                              |                                                                                                    |
|---------------------------------------------------------------------------------------|----------------------------------------------------------------------------------------------------|----------------------------------------------------------------------------------|----------------------------------------------------------------------------------------------------|------------------------------------------------------------------------------|----------------------------------------------------------------------------------------------------|
| Pessoas                                                                               |                                                                                                    |                                                                                  |                                                                                                    |                                                                              |                                                                                                    |
| rta de Competência * 🕥                                                                |                                                                                                    |                                                                                  |                                                                                                    |                                                                              |                                                                                                    |
| 07/11/2022                                                                            | are                                                                                                    | Não selecio                                                                      | nar o box "Informa                                                                                       | r série e número da [                                                        | PS", pois é opcional.                                                                                 |
| Informar série e número d                                                             | la DPS                                                                                                    | Se for clicad                                                                    | lo, será obrigatória                                                                                     | o preenchimento do                                                           | is informações.                                                                                       |
| ) número e a série da DPS :<br>ada emitente de NFS-e. No<br>nformar o número de série | são campos obriç<br>entanto, existem<br>(transcrever o nú                                                      | gatórios de controle da l<br>1 situções em que o emi<br>mero de série) que foi n | DPS que ajudam a identificar unio<br>tente ainda necessita controlá-lo<br>epassado ao não emitente da NF | amente uma DPS. Em geral, campo<br>s ou deverá informà-los manualmen<br>S-e. | s são gerados automaticamente pelo sistema para<br>te. O sistema emissor permite que o emitente possa |
| érie * 😡                                                                              |                                                                                                    | Nûn                                                                              | iero da DPS *                                                                                            |                                                                              |                                                                                                    |
|                                                                                       |                                                                                                    |                                                                                  |                                                                                                    |                                                                              |                                                                                                    |
|                                                                                       |                                                                                                    |                                                                                  |                                                                                                    |                                                                              |                                                                                                    |
| AITENTE DA NFS-E                                                                      |                                                                                                    |                                                                                  |                                                                                                    |                                                                              |                                                                                                    |
| cê irá emitir esta NFS-e cor                                                          | mo? * 📀                                                                                                    | 0                                                                                |                                                                                                    | 6                                                                            | é a constante de la constatation                                                                      |
| Prestador                                                                             |                                                                                                    | 0 nur                                                                            | nero da inscrição j                                                                                      | a vira preenchiao ap                                                         | os a seleção do município.                                                                            |
| Tomador                                                                               |                                                                                                    |                                                                                  |                                                                                                    |                                                                              |                                                                                                    |
| cipio *                                                                               |                                                                                                    |                                                                                  |                                                                                                    | Inscri                                                                       | ção Municípal *                                                                                       |
|                                                                                       |                                                                                                    |                                                                                  |                                                                                                    | ~                                                                            | ×                                                                                                    |
| J                                                                                     |                                                                                                    | Razâ                                                                             | io Social                                                                                                |                                                                              |                                                                                                    |
|                                                                                       |                                                                                                    |                                                                                  |                                                                                                    |                                                                              |                                                                                                    |
| in no Cimples Medianol & C                                                            |                                                                                                    |                                                                                  |                                                                                                    |                                                                              |                                                                                                    |
| io no simples Nacional -                                                              |                                                                                                    |                                                                                  |                                                                                                    |                                                                              |                                                                                                    |
|                                                                                       |                                                                                                    |                                                                                  |                                                                                                    |                                                                              |                                                                                                    |
|                                                                                       | and a second second second second second second second second second second second second second second second | Todos os c                                                                       | ados do CNPJ do I                                                                                        | MEI iá virão pré preer                                                       | chidos de acordo com o CNPJ                                                                           |
| ibir detaihes do emit                                                                 | lente                                                                                                    | que fez o l                                                                      | ogin no sistema de                                                                                       | acordo com o cado                                                            | stro do próprio contribuinte.                                                                         |
| one                                                                                   |                                                                                                    | E-me                                                                             | 0                                                                                                    |                                                                              |                                                                                                    |
|                                                                                       |                                                                                                    |                                                                                  |                                                                                                    |                                                                              |                                                                                                    |
|                                                                                       |                                                                                                    | Logradouro                                                                       |                                                                                                    |                                                                              |                                                                                                    |
|                                                                                       |                                                                                                    |                                                                                  |                                                                                                    |                                                                              |                                                                                                    |
|                                                                                       | Complemente                                                                                                    |                                                                                  | Balma                                                                                                    |                                                                              |                                                                                                    |
| ero                                                                                   | Complemento                                                                                                    |                                                                                  | Dairio                                                                                                   |                                                                              |                                                                                                    |
|                                                                                       |                                                                                                    |                                                                                  |                                                                                                    |                                                                              |                                                                                                    |
| AADOR DO SERVICO                                                                      |                                                                                                    |                                                                                  |                                                                                                    |                                                                              |                                                                                                    |
| e está localizado o estabele                                                          | ecimento/domici                                                                                                | lio? =                                                                           |                                                                                                    |                                                                              |                                                                                                    |
| omador não informado                                                                  | Contraction and the                                                                                            |                                                                                  |                                                                                                    |                                                                              |                                                                                                    |
| Irasil                                                                                |                                                                                                    |                                                                                  |                                                                                                    |                                                                              |                                                                                                    |
|                                                                                       |                                                                                                    |                                                                                  |                                                                                                    |                                                                              |                                                                                                    |

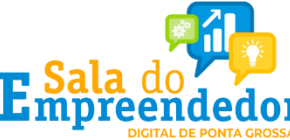

Avancar )

#### Na opção de Emissão Completa, é possível escolher um serviço mesmo que não esteja cadastrado nos favoritos.

| SERVIÇO PRESTADO                                                   |                               |                  |                          |                                                                                                    |                     |
|--------------------------------------------------------------------|-------------------------------|------------------|--------------------------|----------------------------------------------------------------------------------------------------|---------------------|
| Código de Tributação Nacional *                                    |                               |                  |                          | _                                                                                                    | _                   |
| 08.02.01 - Instrução, treinamento, orientação pedagógica e         | aducacional, avaliação de con | hecimentos de qu | alquer naturez           | a. 🌱 🖞                                                                                                    |                     |
| D ISSQN incide sobre o serviço prestado? *                         |                               |                  |                          |                                                                                                    |                     |
| ) Sim                                                              |                               | DC Se            | rviços Favoritos         |                                                                                                    |                     |
| • Não                                                              |                               | 10               | and the second second    |                                                                                                    | and he collected as |
| Qual o motivo da não incidência do ISSQN sobre o serviço prestado? |                               |                  | erviços favoritos na lis | uro socas as mornações de un serviço raxono pre-cacasivados,<br>a abaixo e em seguida clique em "importar". | harque un de seus   |
| Não incidência                                                     | ~                             |                  | Código Serviço           | Apelido                                                                                                    |                     |
|                                                                    |                               | at -             | 08.02.01.000             | Instructions                                                                                                |                     |
| Descrição do Serviço *                                             |                               |                  | 01.03.01.000             | aula de bolos                                                                                               |                     |
| treinamento                                                        |                               | 20.04            |                          |                                                                                                    |                     |
|                                                                    |                               |                  |                          | V Impo                                                                                                    | rtar 🗙 Fechar       |
| NTERMEDIARIO DO SERVIÇO                                            |                               |                  |                          |                                                                                                    |                     |
| nde está localizado o estabelecimento/domicílio? *                 |                               |                  |                          |                                                                                                    |                     |
| Intermediário não informado                                        |                               |                  |                          |                                                                                                    |                     |
| Brasil                                                             |                               |                  |                          |                                                                                                    |                     |
| Estados                                                            |                               |                  |                          |                                                                                                    |                     |

No campo Código Tributário Nacional, preencha com o código do serviço que mais se aproxima do serviço prestado. O campo faz pesquisa por código de serviço ou descrição.

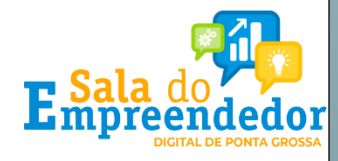

| VALORES DO SERVIÇO PRESTADO<br>Valor do serviço prestado * 0 torrecebido pelo intermediário 0 pelo non incondicionado 0 pelo non<br>n                                                                                                    | Pessoas                                      | Serviço                             | Valores                           |                            |
|----------------------------------------------------------------------------------------------------|----------------------------------------------|-------------------------------------|-----------------------------------|----------------------------|
| kalor do serviço prestado •                                                                                                    | ALORES DO SERVIÇO PRESTADO                   |                                     |                                   |                            |
| Rg 1.000,00     Rd Rd     Regime Especial de Tributação * ()     Não incidência     A exigibilidade do recolhimento do ISSQN devido nesta operação está suspensa? *     Não     Referenção do ISSQN pelo Tomador ou pelo Intermediário? *     Não        Referenção do ISSQN pelo Tomador ou pelo Intermediário? *              Referenção do ISSQN pelo Tomador ou pelo Intermediário? *              Referenção do ISSQN pelo Tomador ou pelo Intermediário? *              Referenção do ISSQN pelo Tomador ou pelo Intermediário? *              Referenção do ISSQN pelo Tomador ou pelo Intermediário? *            Referenção do ISSQN pelo Tomador ou pelo Intermediário? * <th>alor do serviço prestado * 🕥</th> <th>Valor recebido pelo intermediário 💿</th> <th>Desconto incondicionado 🕥</th> <th>Desconto condicionado 💿</th>                                                                                                    | alor do serviço prestado * 🕥                 | Valor recebido pelo intermediário 💿 | Desconto incondicionado 🕥         | Desconto condicionado 💿    |
| TRIBUTAÇÃO MUNICIPAL       Regime Especial de Tributação • @         Não incidência       Nenhum         A exipibilidade do recolhimento do ISSQN devido nesta operação está suspensa? •       Nenhum         • Não       Sim         • Não       Sim                                                                                                    | R\$ 1.000,00                                 | RŠ                                  | RŜ                                | RŞ                         |
| Não incidência       Regime Especial de Tributação * <ul> <li>Nenhum</li> <li>Nenhum</li> <li>Nao</li> <li>Não</li> <li>Não</li> <li>Sim</li> <li>Sim<td>RIBUTAÇÃO MUNICIPAL</td><td></td><td></td><td></td></li></ul> | RIBUTAÇÃO MUNICIPAL                          |                                     |                                   |                            |
| Não incidência     A exigibilidade do recolhimento do ISSQN devido nesta operação está suspensa?*     Não   Sim      H4 reterção do ISSQN pelo Tomador ou pelo Intermediário?*   Não   Não   Sim      Este serviço prestado está amparado por algum benefício municipal?*   Não   Não   Sim      Sería aplicado algum tipo de Dedução/Redução à base de cálculo do ISSQN? *   Não    Informações complementares                                                                                                    | ibutação do ISSQN sobre o serviço prestado   |                                     | Regime Especial de Tributação 🍷 👩 |                            |
| A exigibilidade do recolhimento do ISSQN devido nesta operação está suspensa? *<br>Não<br>Sim<br>H4 reterição do ISSQN pelo Tomador ou pelo Intermedidrio? *<br>Não<br>Sim<br>Iste serviço prestado está amparado por algum benefício municipal? *<br>Não<br>Sim<br>Iste aplicado algum tipo de Dedução/Redução à base de cálculo do ISSQN? *<br>Não<br>Sim<br>Itomações complementares                                                                                                    | Não incidência                               | ~                                   | Nenhum                            | ~                          |
| Não Sim Há retenção do ISSQN pelo Tomador ou pelo Intermediário? * Não Sim Ste serviço prestado está amparado por algum benefício municipal? * Não Sim Será aplicado algum tipo de Dedução/Redução à base de cálculo do ISSQN? * Não Sim Hormações complementares Hormações complementares                                                                                                    | exigibilidade do recolhimento do ISSQN devid | lo nesta operação está suspensa? *  |                                   |                            |
| Sim Hit retenção do ISSQN pelo Tomador ou pelo Intermediário? * Não Sim Este serviço prestado está amparado por algum benefício municipal? * Não Será aplicado algum tipo de Dedução/Redução à base de cálculo do ISSQN? * Não Sim Informações complementares Tormações complementares                                                                                                    | Não                                          |                                     |                                   |                            |
| Há retenção do ISSQN pelo Tomador ou pelo Intermediário?*         Não         Sim         Este serviço prestado está amparado por algum benefício municipal?*         Não         Sim    Será aplicado algum tipo de Dedução/Redução à base de cálculo do ISSQN? *     Inormações complementares                                                                                                    | Sim                                          |                                     |                                   |                            |
| <ul> <li>Não</li> <li>Sim</li> <li>Este serviço prestado está amparado por algum beneficio municipal? *</li> <li>Não</li> <li>Sim</li> </ul> Será aplicado algum tipo de Dedução/Redução à base de cálculo do ISSQN? * Não Sim Itomnações complementares                                                                                                    | á retenção do ISSQN pelo Tomador ou pelo In  | termediário? *                      |                                   |                            |
| Sim<br>Site serviço prestado está amparado por algum beneficio municipal? *<br>Não<br>Sim<br>Será aplicado algum tipo de Dedução/Redução à base de cálculo do ISSQN? *<br>Não<br>Sim<br>Mormações complementares                                                                                                    | Não                                          |                                     |                                   |                            |
| Este serviço prestado está amparado por algum beneficio municipal? *  Não Sim Será aplicado algum tipo de Dedução/Redução à base de cálculo do ISSQN? *  Não Sim Iformações complementares                                                                                                    | Sim                                          |                                     |                                   |                            |
| Não Strá aplicado algum tipo de Dedução/Redução à base de cálculo do ISSQN? *  Não Sim Iformações complementares                                                                                                    | ste serviço prestado está amparado por algun | n benefício municipal? *            |                                   |                            |
| Sim Será aplicado algum tipo de Dedução/Redução à base de cálculo do ISSQN? *  Não Sim Iformações complementares                                                                                                    | Não                                          |                                     |                                   |                            |
| Será aplicado algum tipo de Dedução/Redução à base de cálculo do ISSQN? *  Não Sim  Iformações complementares                                                                                                    | Sim                                          |                                     |                                   |                            |
| Não<br>Sim<br>Iformações complementares                                                                                                    | erá aplicado algum tipo de Dedução/Redução   | à base de cálculo do ISSQN? *       |                                   |                            |
| Sim                                                                                                    | Não                                          |                                     |                                   |                            |
| nformações complementares                                                                                                    | Sim                                          |                                     |                                   |                            |
| Total de conserver.                                                                                                    | ormações complementares                      |                                     |                                   |                            |
| Total de censerer                                                                                                    |                                              |                                     |                                   |                            |
| Total de constances                                                                                                    |                                              |                                     |                                   |                            |
| Total da reportance                                                                                                    |                                              |                                     |                                   |                            |
| Total da esteratore                                                                                                    |                                              |                                     |                                   |                            |
| TO LET UC CLET CLET CE. 1                                                                                                    |                                              |                                     |                                   | Total de caracteres: 0 / 2 |

Preencha com o valor do serviço prestado e com as demais informações solicitadas se necessário.

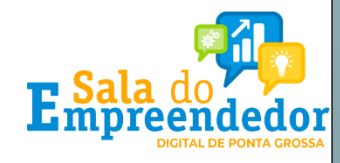

## Sua NFS-e está pronta!

Após conferir os dados na tela resumo, clicar em Emitir NFS-e e a nota será emitida.

|                                                                                                    |                                                                                                    |                                                                                                    | 1                                                                                                    |                                                                                                    |                                                                                                    |
|----------------------------------------------------------------------------------------------------|----------------------------------------------------------------------------------------------------|----------------------------------------------------------------------------------------------------|----------------------------------------------------------------------------------------------------|----------------------------------------------------------------------------------------------------|----------------------------------------------------------------------------------------------------|
|                                                                                                    |                                                                                                    | DADOS I                                                                                                    | DA NFS-E                                                                                                    |                                                                                                    |                                                                                                    |
| Chave de Acesso da NFS-e                                                                                                    |                                                                                                    |                                                                                                    |                                                                                                    |                                                                                                    |                                                                                                    |
| Data e Hora da emissão da DPS                                                                                                    | Série da DPS                                                                                                    |                                                                                                    | Número da Di                                                                                                    | PS                                                                                                    | in the second                                                                                                    |
| Data e Hora da emissão da NFS-e                                                                                                    | Competência da NFS                                                                                                    | 3-e                                                                                                    | Número da N                                                                                                    | FS-e                                                                                                    | 00425                                                                                                    |
|                                                                                                    | 1250 / S 125                                                                                                    | EMITENTE                                                                                                    | DA NFS-E                                                                                                    |                                                                                                    | STREET, STREET, STREET |
| CNPJ / CPF / NIF Ins                                                                                                    | scrição Municipal                                                                                                    | Emitente da N<br>Prestador do                                                                                                    | FS-e<br>Serviço                                                                                                    | Simples Nacional na<br>OPTANTE_MICRO                                                                                                    | Data de Competência<br>DEMPREENDEDOR_INDIVIDUAL                                                                                                    |
| Nome / Nome Empresarial                                                                                                    |                                                                                                    | E-mail                                                                                                    |                                                                                                    |                                                                                                    | Telefone<br>-                                                                                                    |
| Endereço                                                                                                    |                                                                                                    |                                                                                                    |                                                                                                    |                                                                                                    |                                                                                                    |
| Municipio                                                                                                    |                                                                                                    |                                                                                                    |                                                                                                    | UF                                                                                                    | CEP                                                                                                    |
| 100,052 P.S. 2                                                                                                    | Stand Land                                                                                                    | TOURDER                                                                                                    | 0.050                                                                                                    | SC                                                                                                    | 88010-020                                                                                                    |
| CNP.I / CPF / NIF                                                                                                    | cricão Municipal                                                                                                    | IOMADOR I                                                                                                    | JO SERVIÇO                                                                                                    | 100 M                                                                                                    |                                                                                                    |
|                                                                                                    | enges manupar                                                                                                    |                                                                                                    |                                                                                                    |                                                                                                    |                                                                                                    |
| Nome / Nome Empresarial                                                                                                    |                                                                                                    | E-mail                                                                                                    |                                                                                                    |                                                                                                    | Telefone                                                                                                    |
| Endereço                                                                                                    |                                                                                                    |                                                                                                    |                                                                                                    |                                                                                                    |                                                                                                    |
| The Martin Party                                                                                                    |                                                                                                    | Pais                                                                                                    |                                                                                                    | 1. 1. 1. 1. 1. 1. 1. 1. 1. 1. 1. 1. 1. 1                                                                                                    | CEP                                                                                                    |
|                                                                                                    |                                                                                                    | -                                                                                                    |                                                                                                    |                                                                                                    |                                                                                                    |
| THE REPORT OF                                                                                                    |                                                                                                    | SERVICO                                                                                                    | DDESTADO                                                                                                    |                                                                                                    | and the second second second second                                                                                                    |
|                                                                                                    |                                                                                                    | ouniço                                                                                                    | THEOTHOO                                                                                                    |                                                                                                    |                                                                                                    |
| Local da Prestaão<br>Descrição do Código de Tributação<br>Execução, por empreitada ou s                                                                                                    | o Nacional<br>subempreitada, de obra:                                                                                                    | sde                                                                                                    | País da Presta<br>-<br>Descrição do                                                                                                    | aão<br>Código de Tributação I                                                                                                    | Aunicipal                                                                                                    |
| Local da Prestaão<br>Descrição do Código de Tributação<br>Execução, por empretada ou<br>construção cuita, Indráulica ou<br>semelhantes, inclusive sondag<br>drenagem e irripação, terrapia<br>a instalação e montagem de p<br>(exceto o fornecimento de mes<br>serviços fora do local da presta<br>ICMS).                                                                                                    | b) Nacional<br>subernpreitada, de obras<br>subernpreitada, de obras<br>em, perfuração de poço<br>nagem, pavimentação, o<br>rodutos, peças e equipa<br>cadorias produzidas pel<br>sção dos serviços, que f                                                                                                    | s de<br>is<br>ps, escavação,<br>concretagem e<br>imentos<br>lo prestador de<br>fica sujeito ao                                                                                                    | País da Presta<br>-<br>Descrição do<br>-                                                                                                    | aão<br>Código de Tributação f                                                                                                    | hunicpal                                                                                                    |
| Local da Prestaão<br>Descrição do Código de Tributação<br>Execução, por empretadas da la<br>Execução, por empretadas da<br>semalhantes, inclusive sondag<br>drenagem e irrigação, terrapla<br>a instalação e montagem de p<br>(exceto o fornecimento de mes<br>serviços for ad o local da presta<br>(DMSr).<br>Descrição do Serviço<br>Serviços de alvenaria                                                                                                    | o Nacional<br>subempreitada, de obrar<br>em, perfuração de poço<br>nagem, pavimentação, o<br>rodutos, peças e equipa<br>cadorias produzidas pel<br>cadorias produzidas pel                                                                                                    | s de<br>is<br>is, escavação,<br>concretagem e<br>mentos<br>lo prestador de<br>fica sujeito ao                                                                                                    | País da Presta<br>-<br>Descrição do                                                                                                    | aão<br>Código de Tributação f                                                                                                    | Aunopat                                                                                                    |
| Local da Prestaão<br>Descrição do Código de Tributação<br>Execução, por empretadado ou<br>construção cub, Indráulica aou<br>semetinantes, inclusive sondag<br>denagame niringação, terrapia<br>a instalação e montagem de<br>pesanto o formação, em terrapia<br>executo o forma do local da presta<br>CMS).<br>Descrição do Serviço<br>Serviços de alvenarta                                                                                                    | b Nacional<br>subempreitada, de obras<br>betriza e de outras obra<br>em, perfuração de poço<br>nagem, pavimentação, c<br>outoutos, peças e equipa<br>cadorias produzidas pel<br>cadorias produzidas pel<br>sição dos serviços, que f                                                                                                    | s de<br>Is<br>so, escavação,<br>concretagem e<br>mentos<br>lo prestador de<br>fica sujeito ao<br>TRIBUTAÇÃO                                                                                                    | País da Presta<br>Descrição do                                                                                                    | aão<br>Código de Tributação M                                                                                                    | Auriópat                                                                                                    |
| Local da Prestado<br>Descrição do Código da Triouteção<br>Execução, por mentenda ou<br>construção civil, hidrálica ou<br>construção civil, hidrálica ou<br>asembantes, inclusive sondag<br>dremagem e impação, terrapia<br>dremagem e impação, terrapia<br>rescrito for metalizar da presti<br>constru o formecimiento da presti<br>constru<br>serviços for do local da presti<br>CMS).<br>Descrição do Senviço<br>Sublimite do SN                                                                                                    | o Nacional<br>subempretada, de obras<br>em, perturação de poço<br>angem, pavimentação, o<br>rodutos, peças e equipa<br>cudorias produzidas pel<br>ação dos serviços, que f<br>Tributecião do SSON<br>OPERAÇÃO_TRIE                                                                                                    | s de<br>is<br>so, escavação,<br>concretagem e<br>imentos<br>lo prestador de<br>lica sujeito ao<br>TRIBUTAÇÃO<br>SUTAVEL                                                                                                    | País da Presta<br>-<br>Descrição do<br>-<br>-<br>-<br>-<br>-<br>-<br>-<br>-<br>-<br>-<br>-<br>-<br>-<br>-<br>-<br>-<br>-<br>-<br>-                                                                                                    | aão<br>Código de Tributação I<br>Código de Tributação I<br>S                                                                                           | Aunicipal<br>Resgime Especial de Tributação<br>NEINFUIM                                                                                                    |
| Local da Prestado<br>Descrição do Cráigo de Tributeção<br>Execução, por mententado ou<br>construção civil, hidráulica ou<br>asmehantes, inclusive sondag<br>dremagem e intrapéda, terrapia<br>dremagem e intrapéda, terrapia<br>(sociado dormenicamento de mes<br>serviços fora do local da presti<br>(CMS).<br>Descrição do Serviço<br>Setriçõos de alvenaria<br>Sublimite do SN                                                                                                    | <ul> <li>Nacional<br/>Aubemperiadad, de obras obra<br/>Merca e de outras obra<br/>magem, pavienentação,<br/>cadorias produzidas pela<br/>cadorias produzidas pela<br/>cadorias produzidas pela<br/>cadorias produzidas pela<br/>ritibutação do ISSON<br/>OPERAÇÃO_TRIE<br/>Suspensão da Esigla<br/>ISSON</li> </ul>                                                                                                    | s de<br>is<br>s, escavação,<br>concretagem e<br>imentos<br>lo prestador de<br>fica sujeito ao<br>TRIBUTAÇÃO<br>SUTAVEL<br>ilidade do                                                                                                    | País da Presti<br>Descrição do<br>D MUNICIPAL<br>Municipio de I<br>Florianópolis<br>Número Proce                                                                                                    | aão<br>Código de Tributação I<br>Código de Tributação I<br>L<br>L<br>L<br>L<br>L<br>S<br>S<br>S<br>S<br>S<br>S<br>S<br>S<br>S<br>S<br>S<br>S<br>S<br>S | Auricipal<br>Respire Extended de Tributação<br>NERHUM<br>Fenetico Municipal                                                                                                    |
| Local da Prestado<br>Descrição do Cráigo de Tributeção<br>Exercução, por mententado ou<br>construção civil, hidráulica ou<br>asmehantes, inclusive sondag<br>dremagem e irrigação, terrapia<br>dremagem e irrigação, terrapia<br>(secato do formecimento de mes<br>serviços fora do local da presti<br>(CMS).<br>Descrição do Serviço<br>Sublimite do SN<br>Valor do Serviço<br>R5 2000,00                                                                                                    | <ul> <li>Nacional<br/>Medicina de outras obra<br/>ne perfuração de poço<br/>nagem, parturação de poço<br/>nagem, parturação de poço<br/>nagem, parturação de poço<br/>nagem, parturação de poço<br/>perfectação dos serviços, que f<br/>obretação dos serviços, que f<br/>obretação dos serviços, que f<br/>secono reconstructuração de serviços<br/>perfectação dos serviços<br/>perfectação dos se</li></ul>                                                                                                    | s de<br>is<br>ss, escavação,<br>concretagem e<br>imentos<br>lo prestador de<br>fica sujeito ao<br>TRIBUTAÇÃC<br>JUTAVEL<br>ilidade do<br>vado                                                                                                    | País da Presti<br>- Descrição do<br>- Descrição do | aão<br>Código de Tributação I<br>Codigo de Tributação I<br>Codigo de Tributação I<br>Suscensionas<br>essos Suspensão<br>es:Reduções                    | Aunicipal<br>Respire Especial de Tributação<br>NENHUM<br>ENHUM<br>Câtodo fo BM                                                                                                    |
| Local da Prestado<br>Descrição do Código de Tributeção<br>Escuçição, por mentendado ou<br>Secuçição, por emprestado ou<br>Secuçição, por emprestado ou<br>dernagame intragação, terrapia<br>e installação e montagem de pu<br>escueto do forme-intradi de prest<br>descrito do Secuçição<br>Serviços de alvenaria<br>Sublimme do SN<br>Visior do Serviço<br>Res 2000,000<br>Res 2000,000                                                                                                    | <ul> <li>Nacional<br/>Macimani da de obras obras<br/>Matempreitada, de obras<br/>de outras obra<br/>men, perfuração de poço<br/>nagem, pavimentação, o<br/>dudos, peças de equipa<br/>cição dos serviços, que f<br/>Tribunação ou ISSOM<br/>OPERACAO ITRIE<br/>Sacomais de Exiglé<br/>Sacomais de Exiglé<br/>Mão<br/>Descorto Incondicion<br/>Aliquista Aplicada</li> </ul>                                                                                                    | s de<br>Is<br>Is<br>Is aconcetageme<br>mentos<br>Is oprestador de<br>fica sujeito ao<br>TRIBUTAÇÃC<br>JUTAVEL<br>Ilidade do                                                                                                    | País da Presti     País da Presti     Descrição do     D     MUNICIPAL     Município de I     Florianópolio     Número Proce     Total Deduçõi     SSON Apura                                                                                                    | ašo<br>Código de Tributação I<br>L<br>L<br>Sesso Suspensão<br>es/Reduções<br>do                                                                        | Aunicipal<br>Resgime Especial de Tributação<br>NEINHUM<br>Beneficio Municipal<br>-<br>Cátoulo do BM<br>-<br>Reservção do ISSON                                                                                                    |
| Lucal da Prestado<br>Descrição do Código de Tributegi<br>Secuçião, por emprestada ou<br>consetrução de Vit. Hidrálulica ou<br>demagam e imprestada ou<br>demagam e imprestada por<br>executo do formaciónemo de mere<br>serviços fora do local da presti<br>CMS).<br>Descrição do Serviço<br>Reviços de alvenaria<br>Sublimite do SN<br>Valor do Serviço<br>RE 2000,00<br>RE 2000,00                                                                                                    | <ul> <li>Nacional<br/>Ubernyreitada, de obras<br/>Ubernyreitada, de porça<br/>ted outras obra<br/>en outras portu-<br/>cadorias productas pel<br/>cadorias productas<br/>pelas de serviços, que f<br/>Tribunção do ISSON<br/>OPERACAO, TRIB<br/>Suspensão de Exgla<br/>Não<br/>Descorto Incondicion<br/>-<br/>Aliquota Apliceda<br/>-</li> </ul>                                                                                                    | s de<br>is escrivação,<br>is, escrivação,<br>is, escrivação,<br>i                                                                                                    | País da Presti     País da Presti     Descrição do     Descrição do     MUNICIPAL     Município de I     Florianópolis     Número Proce     ISSQN Apura     O FEDERAL     O FEDERAL                                                                                                    | aão<br>Código de Tributação f<br>L<br>Incidencia do ISSON<br>8<br>sesso Suspensão<br>es:Reduções<br>do                                                 | Auricipal<br>Rengime Especial de Tributação<br>NERNUM<br>Beneficio Municipal<br>-<br>Cátado do BM<br>-<br>Retercição do ISSQN<br>R\$ 0.00                                                                                                    |
| Lucal da Prestado<br>Descrição do Código de Tributeção<br>Execução, por menetada ou<br>construção civil, hidráulica ou<br>construção civil, hidráulica ou<br>seminâmines, inclusive sondag<br>a instalução e montagem de pu<br>(execto o fonecumento de mes<br>serviços fora do local da presti<br>(CMS).<br>Descrição do Serviço<br>Savirços de alivenaria<br>Sublimine do SN<br>Vider do Serviço<br>R5 2000,00<br>Er ISSON                                                                                                    | Nacional<br>Ubernoreitada, de obras<br>Vene en perturação de poço<br>nagem, parturação de poço<br>cadoras produzidas, pe<br>cadoras produzidas<br>cadoras produzidas<br>OPERACAO_TRIE<br>Suspensão e ISSM<br>OPERACAO_TRIE<br>Suspensão e ISSM<br>OPERACAO_TRIE<br>SUSPENSÃO E ISSM<br>OPERACAO_TRIE<br>SUSPENSÃO E ISSM<br>OPERACAO | s de<br>is<br>is, escavação,<br>concretagem e<br>mentos<br>prestador de<br>ica sujeito ao<br>futoret<br>sutoret<br>sutore | País da Presti<br>-<br>Descrição do<br>-<br>-<br>Descrição do<br>-<br>-<br>-<br>-<br>-<br>-<br>-<br>-<br>-<br>-<br>-<br>-<br>-                                                                                                    | aão<br>Código de Tributação I<br>L<br>Incidência do ISSON 8<br>essos Suspensão<br>es/Reduções<br>do                                                    | Auricipal<br>Respine Especial de Tributação<br>Especial de Tributação<br>NENTUM<br>Beneficio Municipal<br>Cálculo do BM<br>Retençõio do ISSQN<br>R65 D.00<br>CSLL                                                                                                    |
| Lucal da Prestabo<br>Descrição do Código da Tribuido<br>Exercição, por mentetada ou<br>construção civil, hidráulica ou<br>construção civil, hidráulica ou<br>construção civil, hidráulica ou<br>construção do civil, a construiste esta<br>a instalação e montagem de p<br>escrição fora do local da presti<br>CMS).<br>Descrição do Serviço<br>Serviços de alivenaria<br>Sublimite do SIN<br>Vider do Serviço<br>R5 2000,00<br>Di SISON<br>ENS                                                                                                    | Nacional<br>Macional<br>Metroproteitada, de obras<br>Metroproteitada, de obras<br>Metroproteitada, per<br>de outras obra<br>adornas produzidas, per<br>de outras obra<br>de outras obra                                                                                                    | s de<br>s de<br>s, sesavação,<br>concretagem e<br>mentos<br>lo presultor de<br>traisultor de<br>TRIBUTAÇÃO<br>UTAVEL<br>ilidade do<br>traibutAÇÃO                                                                                                    | Autoricipo de      Autoricipo de      Autoricipo de      Autoricipo de      Autoricipo de      Autoricipo de      Autoricipo de      Autoricipo de      Autoricipo de      Autoricipo de      Sona Apurat-     Total Dedução     SSON Apurat-     O FEDERAL     CP     PISICOFINS                                                                                                    | aão<br>Código de Tributação I<br>L<br>Incidência do ISSON e<br>esso Suspensão<br>es/Reduções<br>do                                                     | Auricipal<br>Respine Especial de Tributação<br>NENTUM<br>Beneficio Municipal<br>Cálculo do BM<br>Retençõe do ISSGN<br>R5 0.00                                                                                                    |
| Local da Prestado<br>Descrição do Código da Tributegi<br>Secução, por mejeretado ou<br>construção do Vil, fuldralida ou<br>denagam e integração, terrapia<br>e installação e montagem de p<br>executo o formecimiento de mer<br>executo p<br>Serviços de alvenaria<br>Sudamite do SN<br>Válor do Serviço<br>R3 2000,000<br>R3<br>85                                                                                                    | Nacional<br>Userprofitada, de obras dors<br>Userprofitada, de obras dors<br>Userprofitada, de obras dors<br>Userprofitada, de obras dors<br>Userprofitada, de obras dors<br>Userprofitada, de obras<br>Descorto Incondicion<br>Descorto Incondicion<br>Descorto Incondicion<br>Descorto Incondicion<br>Descorto Incondicion<br>Descorto Incondicion<br>Descorto Incondicion<br>Descorto Incondicion<br>Descorto Incondicion<br>Descorto Incondicion<br>COFINS                                                                                                    | s de<br>IS<br>S, escavação,<br>concretagem e<br>mentos<br>TRIBUTAÇÃO<br>UTAVEL<br>ilidade do<br>TRIBUTAÇÃO<br>TRIBUTAÇÃO<br>VALOR TOT                                                                                                    | País da Presta<br>Descrição do<br>Descrição do<br>Descrição do<br>MUNICIPAL<br>Municipio de I<br>Florianopolito<br>Total Deduçõo<br>-<br>ISSON Apura<br>O FEDERAL<br>CP<br>-<br>PIS/COFINS<br>AL DA NFS-E                                                                                                    | aão<br>Código de Tributação I<br>L<br>Incodencia do ISSON<br>9<br>Ses Disspensão<br>es/Reduções<br>do                                                  | Auricipal<br>Response Especial de Tributação<br>RETAVIDA<br>Benefico Municipal<br>Celudo do BM<br>-<br>Resenção do ISSON<br>RS 0.00                                                                                                    |
| Local da Prestado Descrição do Código da Tributeção Execução, por magnetado ou consentração civil, hidrálulica ou consentração civil, hidrálulica ou consentração civil, hidrálulica ou consentração da monitagem de p Internação da Samouria da presta Descrição da Samouria da presta Descri | Nacional     Nacional     Medical     Medical                                                                                                    | s de<br>IS<br>IS<br>IS<br>IS<br>IS<br>IS<br>IS<br>IS<br>IS<br>IS                                                                                                    | Pais da Press     Pais da Press     Pais da Press     Poscorição do     MUNICIPAI     Município de l     Flortanopolit     Município de l     Total Deduçõe     Total Deduçõe     Total Deduçõe     PoscoFins     AL DA NFS-E     Desconto Inco     R\$                                                                                                    | aão<br>Código de Tributação I<br>L<br>Incidencia do ISSON<br>9<br>estReduções<br>do<br>E<br>Enduções                                                   | Auricipal Auricipal Auricipal Auricipal Auricipal Auricipal Beneficio Auricipal CSLL ISSON Resdo                                                                                                    |

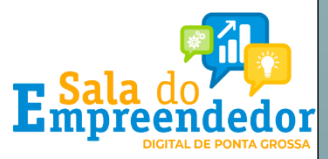

# Emissão Nota Fiscal de Serviço Emissor Nacional pelo celular

Baixe o aplicativo
 NFS-e Mobile pela
 App Store ou Google
 Play.

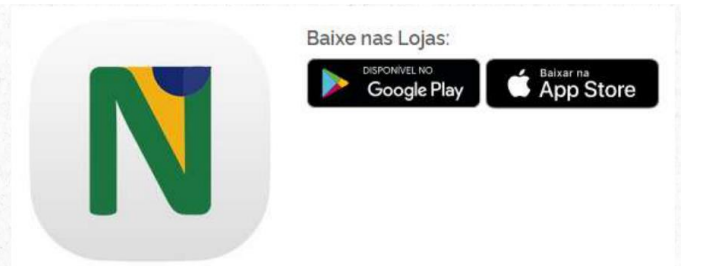

2. Com os dados do cadastro feito previamente no site, acesse com seu login e senha.

|   | e<br>— Acesso —                                                     |  |
|---|---------------------------------------------------------------------|--|
|   | CPF / CNPJ                                                          |  |
|   | Senha                                                               |  |
| _ | Leitor Biométrico                                                   |  |
|   | Entrar                                                              |  |
|   | Vite Fielder<br>Serviço teletionica<br>Versão 1.0.213 (HOMOLOGACAO) |  |

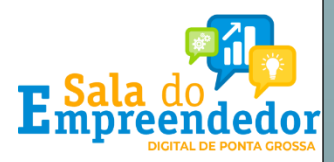

# Emissão Nota Fiscal de Serviço Emissor Nacional pelo celular

#### 3. Toque em emitir NFS-e.

**4.** O campo CPF/CNPJ do cliente é opcional. Selecione o serviço prestado. (Aqui aparecerão os serviços previamente cadastrados como favoritos no Emissor Web)

5. Preencha com o valor do serviço prestado e toque em Emitir NFS-e.

#### 6. Nota Fiscal emitida com sucesso!

| 3.<br>iissor:                             | 13-25 <b>4.</b> # * =<br>< Emissão de NFS-e<br>Emissor: | 13-25 5. # + =<br>< Emissão de NFS-e<br>Emissor: | 13:26 Geração de NFS-e<br>Emissor: |  |
|-------------------------------------------|---------------------------------------------------------|--------------------------------------------------|------------------------------------|--|
| O que vocé gostaria de fazer?             |                                                         |                                                  |                                    |  |
| Emitir NFS-e Imitidas                     | CPF/CNPJ do Cliente                                     | CPF/CNPJ do Cliente                              | Com Successol<br>Detalhes          |  |
| G                                         | Vator do Serviço                                        | 2.000,00                                         | ensino<br>R\$ 2.000,00             |  |
| NFS-e Não Transmitidas Serviços Favoritos | Emitir NFS-e                                            | Emitir NFS-e                                     | 27/11/2022                         |  |
|                                           | Done                                                    |                                                  |                                    |  |
| Sobre o NFS-e Sair                        | ensino                                                  |                                                  |                                    |  |
| - Internet                                | obras de alvenaria                                      |                                                  | প Voltar ao Início                 |  |

# Emissão Nota Fiscal de Serviço Emissor Nacional pelo celular

#### Sua NFS-e é para uma obra?

 Se o serviço prestado for relacionado a obras, deverá ser preenchido além dos serviços prestados e valor da Nota, o campo de informações adicionais com dados da obra.

2. Você poderá preencher com os dados do endereço da obra ou com o número do CNO (Cadastro Nacional de Obras emitido pela Receita Federal do Brasil) e o município.

3. Depois, toque em Avançar para emitir sua NFS-e.

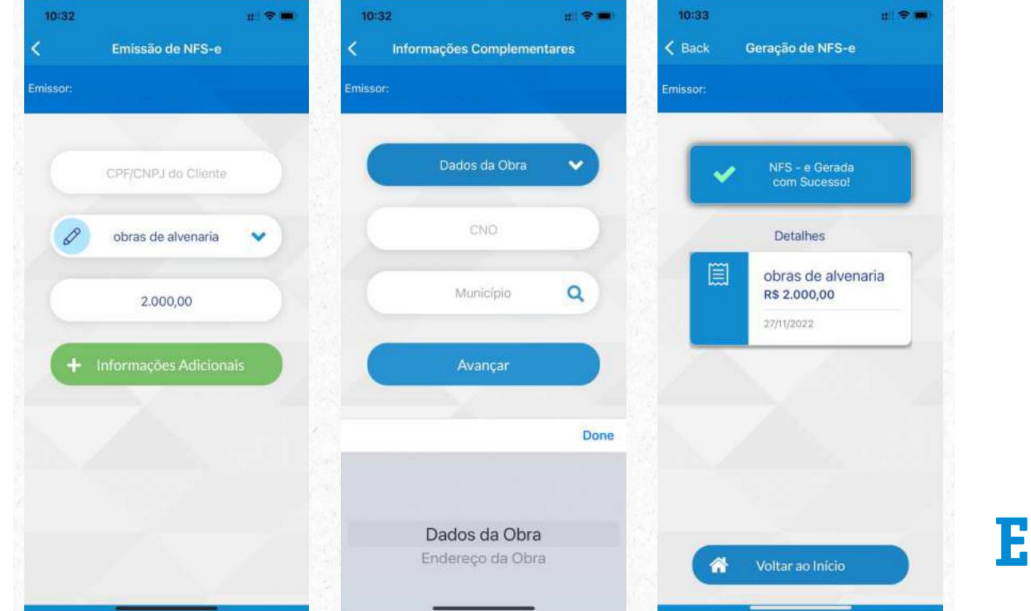

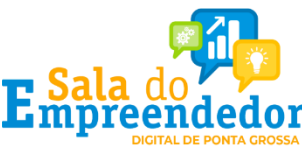